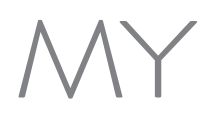

The My Minnesota WIC App is available for download from the App Store and Google Play.

# HOW TO Register

You can register to receive important notifications. You can register multiple devices and/or households. If you get a new phone, you will need to re-register.

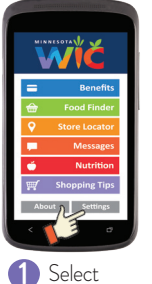

Settings

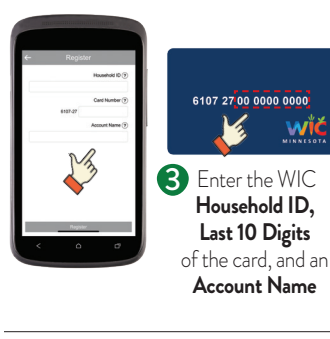

2 Tap on

Register

#### Registering MORE THAN ONE Household

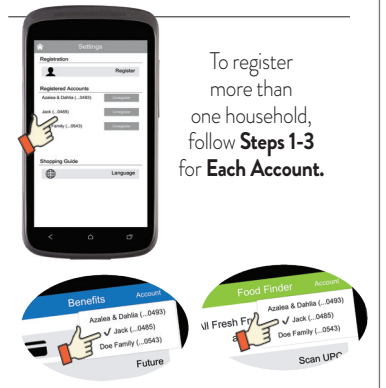

Select the Account Arrow to Switch to Another Account in both the Benefits and Food Finder screens.

## HOW TO $Use the App\,$ This App may not work if WiFi cell service is limited.

#### **BENEFITS**

ΜΙΝΝΕSΟΤΑ

Your benefit balance updates each time foods are purchased with your WIC Card.

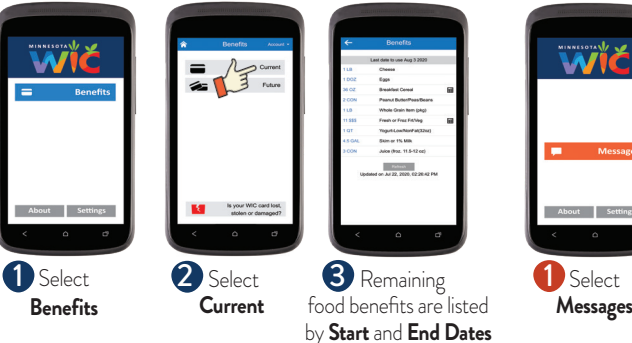

### **MESSAGES**

Messages will give you important information.

| Messages BENEFIT BALANCE You have a VVC benefit balance average on 08/09/2018. Fileman devis your correct benefit balance. | Messages UPCOMING APPOINTMINT HARFY 07/04/2018 AT 9 00MM |
|----------------------------------------------------------------------------------------------------|----------------------------------------------------------|
|                                                                                                    |                                                          |
| < 0 0                                                                                                    | < 0 0                                                    |
| 2 Be notified<br>about expiring                                                                                            | 3 Be notified about<br>upcoming and missed               |
|                                                                                                    | De notified<br>about expiring<br>Food Benefits           |

#### **FOOD FINDER**

Use the Food Finder to check if the food is WIC Allowed and included in your benefits.

| International Constants | And a second second sec |
|-------------------------|----------------------------------------------------------------------------------------------------|
| MINNESOTAL              | R Food Finder Account                                                                                                    |
| Wič                     | All Fresh Frui<br>All Fresh Frui<br>are W<br>Doe Family (6485)                                                                                                    |
|                         | Scen UPC                                                                                                    |
| Cood Sinder             | Enter UPC                                                                                                    |
| w Pood Pilider          | Shopping Guide                                                                                                    |
| About Settings          |                                                                                                    |
| < 0 0                   | < 0 0                                                                                                    |
| 1 Select                | 2 Select                                                                                                    |

2 Select Scan UPC OR Enter UPC

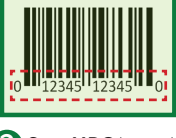

Food Finder

**3 Scan UPC** barcode on food package **OR Enter** entire **UPC** 

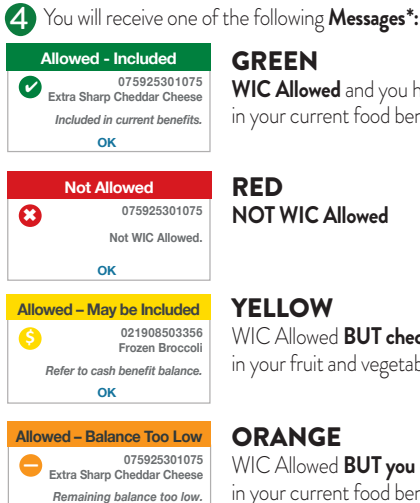

ок

Allowed - Not Included

075925301075 Extra Sharp Cheddar Cheese

Not included in current benefits ок

### WIC Allowed and you have enough left

in your current food benefits

### NOT WIC Allowed

#### YELLOW

 $\mathsf{WIC}\,\mathsf{Allowed}\,\mathbf{BUT}\,\mathbf{check}\,\mathbf{the}\,\mathbf{amount}\,\mathbf{left}$ in your fruit and vegetable balance

#### ORANGE

WIC Allowed BUT you don't have enough left in your current food benefits

#### **RED-ORANGE**

WIC Allowed **BUT not in your current** food benefits

\* If there are more than one registered households, the Food Finder Messages will be based on the account selected.

P.O. Box 64882 · St. Paul, MN 55164-0882 · 1-800-657-3942 To obtain this information in a different format, call 651-201-4444. www.health.state.mn.us/wic

This institution is an equal opportunity provider. Printed on recycled paper. 09/20

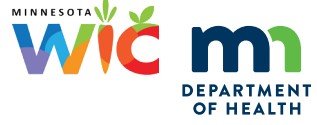